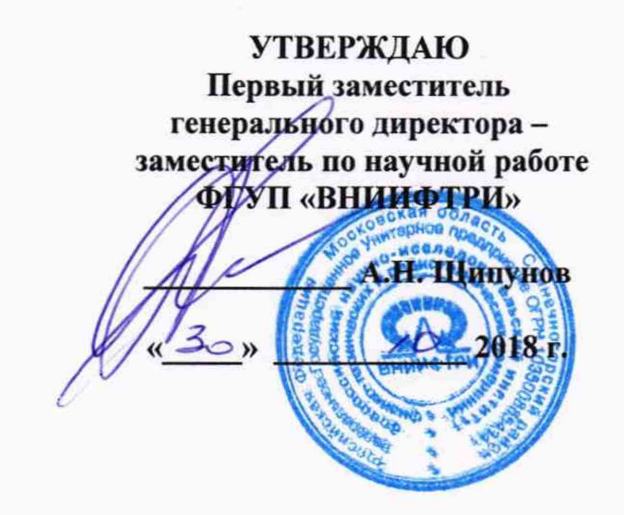

Государственная система обеспечения единства измерений

Системы измерения скорости движения транспортных средств серии Poliscan FM1

# МЕТОДИКА ПОВЕРКИ

651-18-002 МП

г.п. Менделеево 2018 г.

# 1 ОБЩИЕ ПОЛОЖЕНИЯ

1.1 Настоящий документ распространяется на системы измерения скорости движения транспортных средств серии Poliscan FM1 (далее - системы) всех вариантов исполнения и устанавливает методику, порядок и содержание их первичной и периодической поверок.

1.2 Первичную поверку систем проводят по настоящей методике на предприятии изготовителе в объеме согласно таблице 1.

1.3 Интервал между поверками 2 года.

### 2 ОПЕРАЦИИ ПОВЕРКИ

При проведении поверки системы проводят операции, указанные в таблице 1: Таблица 1

| N₂ | Наименование операции                     | № пункта<br>методики | Первичная поверка | Периодическая поверка |
|----|-------------------------------------------|----------------------|-------------------|-----------------------|
| 1  | Внешний осмотр                            | 7.1                  | Да                | Да                    |
| 2  | Опробование                               | 7.2                  | Да                | Дa                    |
| 3  | Проверка метрологических<br>характеристик | 7.3                  | Да                | Да                    |

## 3 СРЕДСТВА ПОВЕРКИ

3.1 При проведении поверки применяются средства измерений и вспомогательное оборудование, указанные в таблице 2:

Таблица 2

| № пункта<br>методики<br>поверки | Наименование                                                                                                    | Краткие характеристики                                                                                                    |  |  |
|---------------------------------|----------------------------------------------------------------------------------------------------|----------------------------------------------------------------------------------------------------|--|--|
|                                 | Средства изме                                                                                                    | рений                                                                                                    |  |  |
| 7.3                             | 1. Дальномер лазерный Leica DISTO<br>D210                                                                                                    | Пределы допускаемой погрешности измерений расстояний, мм: ±(1,0+0,15 мм/м), при измерениях расстояний свыше 30 м                                                    |  |  |
| 7.3                             | <ol> <li>Секундомер электронный Интеграл</li> <li>С-01</li> </ol>                                                                                      | Пределы допускаемой погрешности измерений времени, с: ±(9,6·10 <sup>-6</sup> ·T <sub>x</sub> +0,01), где T <sub>x</sub> – значение измеренного интервала времени, с |  |  |
| 7.3                             | Аппаратура навигационно-временная<br>потребителей глобальных<br>навигационных спутниковых систем<br>ГЛОНАСС/GPS/GALILEO/SBAS<br>NV08C-CSM-DR           | Пределы допускаемой инструментальной погрешности (по уровню вероятности 0,95) определения скорости ±0,1 м/с                                                         |  |  |
|                                 | Вспомогательное об                                                                                                    | орудование                                                                                                    |  |  |
| 7.3                             | <ol> <li>Приспособление для установки и<br/>наводки лазерного дальномера и<br/>измерительного блока на цель (далее –<br/>штативная головка)</li> </ol> | Штативная головка с точным позиционированием                                                                                                    |  |  |
| 7.3                             | 4. Штатив                                                                                                    |                                                                                                    |  |  |
| 7.3                             | 5. USB криптомодуль поверителя                                                                                                    | Flash накопитель с электронной подписью фирмы изготовителя                                                                                                    |  |  |
| 7.3                             | 6. Световозвращающие отражатели                                                                                                    | SICK Reflector PL 80 A                                                                                                    |  |  |
| 7.2, 7.3                        | 7. Источник питания постоянного тока                                                                                                    | Выходное напряжение до 75 В, выходной ток до 5 А                                                                                                    |  |  |

3.2 Вместо указанных в таблице 2 средств поверки допускается применять другие аналогичные средства поверки, обеспечивающие определение метрологических характеристик с требуемой точностью.

3.3 Применяемые при поверке средства измерений должны быть исправны, поверены и иметь свидетельства о поверке или оттиск поверительного клейма на приборе или в технической документации.

### 4 ТРЕБОВАНИЯ К КВАЛИФИКАЦИИ ПОВЕРИТЕЛЯ

4.1 К проведению поверки допускаются лица, аттестованные в качестве поверителей.

4.2 Персонал, проводящий поверку, должен быть ознакомлен с руководством по эксплуатации (РЭ) и настоящей методикой поверки (МП).

### 5 ТРЕБОВАНИЯ БЕЗОПАСНОСТИ

5.1 При проведении поверки системы следует соблюдать требования безопасности, устанавливаемые руководством по эксплуатации на систему и руководствами по эксплуатации используемого при поверке оборудования.

## 6 УСЛОВИЯ ПОВЕРКИ

6.1 При поведении поверки должны соблюдаться следующие условия:

температура окружающего воздуха от -10 до +40 °C;

относительная влажность до 95 %;

атмосферное давление от 84 до 106 кПа

6.2 Средства поверки должны быть подготовлены к работе в соответствии с их инструкциями по эксплуатации.

### 7 ПРОВЕДЕНИЕ ПОВЕРКИ

#### 7.1 Внешний осмотр

7.1.1 При проведении внешнего осмотра должно быть установлено соответствие системы следующим требованиям:

 комплектность системы должна соответствовать комплектности, указанной в описание типа;

 на корпусе системы должны быть нанесены маркировка и заводской номер, пломбировка должна быть в целостности;

- система не должна иметь механических повреждений, влияющих на ее работу.

7.1.2 Результаты поверки считать положительными, если обеспечивается выполнение всех перечисленных в пункте требований.

При получении отрицательных результатов дальнейшее проведение поверки прекратить.

#### 7.2 Опробование

7.2.1 Включить источник питания поверяемого измерительного блока системы и установить на нем значение 12–13 В.

7.2.2 Дождаться завершения процесса загрузки измерительного блока системы и успешного выполнения самодиагностики.

7.2.3 Результаты поверки считать положительными, если измерительный блок системы готов к работе самодиагностика пройдена без ошибок.

## 7.3 Проверка метрологических характеристик

7.3.1 Подготовка измерительного участка

Собрать измерительный участок согласно рисунку 1:

- установить штатив со штативной головкой в начало координат измерительного участка;

разместить на штативной головке лазерный дальномер;

– с помощью лазерного дальномера установить отражатели на расстояниях  $19416 \pm 20$  мм (d1) и  $38459 \pm 40$  мм (d2) от начала координат. Первый отражатель не должен закрывать собой второй. Программа поверки измерительного блока выполняет поиск отражателей в зоне примерно  $\pm 1$  м относительно осевой линии (d<sub>X</sub> = 2 м) и  $\pm 4$  м относительно опорных расстояний d1 и d2 (d<sub>Y</sub> = 8 м). Во всей этой зоне не должно быть каких-либо отражающих предметов, которые могут помешать проведению измерений.

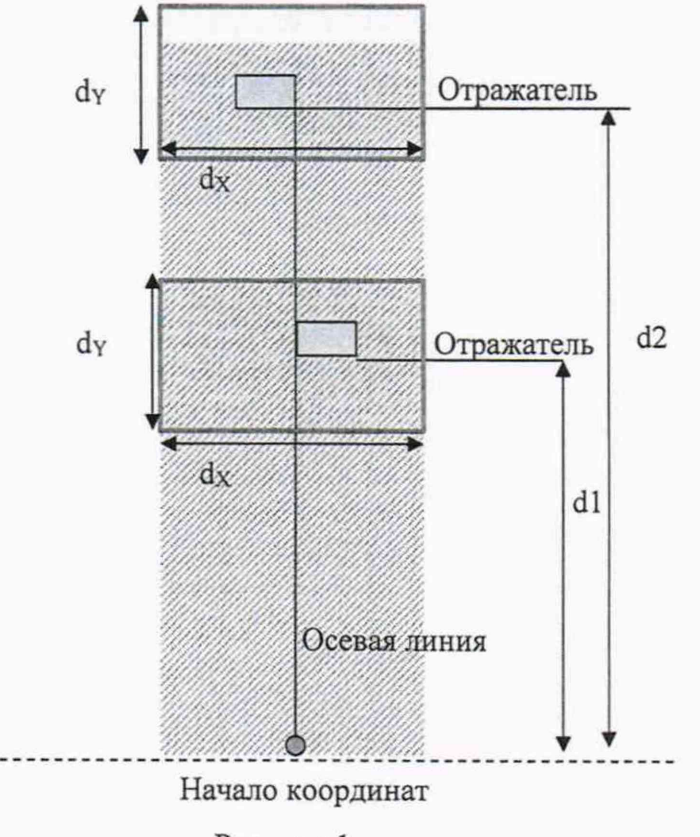

Рисунок 1

7.3.2 Процедура поверки измерительного блока:

 – разместить измерительный блок системы на штативной головке в начале координат измерительного участка;

 подключите Ethernet-кабель по схеме измерительный блок – переносной компьютер (ноутбук);

 – включить измерительный блок системы и дождаться завершения процесса загрузки и успешного выполнения самодиагностики.

- запустить на ноутбуке программу поверки, файл PsGaugingUI.bat.

7.3.2.1 Раздел «Вход в систему»:

 ввести имя для входа в систему и сетевой адрес или выбрать их из выпадающего меню и нажать кнопку «Логин»;

 установить сетевое подключение к поверяемому измерительному блоку, появляется окно для ввода пароля (рисунок 2).

| un in         |                |                                               |              |           |                  | And Designed       |
|---------------|----------------|-----------------------------------------------|--------------|-----------|------------------|--------------------|
| oliscan Gaugi | ng             |                                               |              |           |                  |                    |
| encroalus -   |                |                                               |              |           |                  |                    |
| Настройки     | 2              |                                               |              |           |                  |                    |
| oonehmuua     |                |                                               |              |           |                  |                    |
|               |                |                                               |              |           |                  |                    |
|               |                |                                               |              |           |                  |                    |
|               |                |                                               |              |           |                  |                    |
|               |                |                                               |              | Регистра  | UKR              |                    |
|               |                |                                               |              | Имя:      | pkr              | 1                  |
|               |                |                                               |              | Прибор    |                  | ale ale            |
|               |                |                                               |              | Адрес сет | 10.0.27,1        | [3]                |
|               |                |                                               |              |           |                  |                    |
|               |                |                                               |              |           |                  |                    |
|               |                |                                               |              |           |                  |                    |
|               |                |                                               |              |           |                  |                    |
|               |                |                                               |              |           |                  |                    |
|               | and the second |                                               |              |           |                  |                    |
|               |                |                                               |              |           |                  |                    |
|               |                |                                               |              |           | Лопин            |                    |
| Lass Las      |                | 11-12-14-14-14-14-14-14-14-14-14-14-14-14-14- | Contra Maria | Соед      | инение с приборе | ом не установлено. |

Рисунок 2

7.3.2.2 Раздел «Управление»:

– ввести имя поверителя в поле «поверитель», когда кнопка «старт» измерения времени станет активной

- ввести местонахождение в поле «место поверочной лаборатории»;

 нажать кнопку «старт» в программе, чтобы одновременно запустить измерения времени на поверенном секундомере. Измерение времени запустится в фоновом режиме. Когда измерение времени запустится, станет активной кнопка «дальше»;

и Измеритель скорости Ровбсал Poliscan Gauging Репистрация конфигурация программа прибор срок поверки завершёние информация Настройки поверитель; pkr Завершить testroo место повероч où nebo ABTA (DD MM TTTT) 31.08.2017 измерение времени секундомер Прибор PS-781134 IP: 10.0.27.1 31.08.2017 09.33 10.0.27.1 PS-781134 дальше A Input Working Mode

– нажать кнопку «дальше», чтобы продолжить (рисунок 3).

Рисунок 3

7.3.2.3 Раздел «Конфигурация»:

 ввести серийный номер поверяемого прибора, указанный на его идентификационной табличке, в поле «система»;

 – серийный номер устройства лидара будет считан автоматически. Нажать любую кнопку, поместив курсор в поле «лидар»;

– выбрать «Standard» в поле «авторизация». После этого ввести номер артикула поверяемого прибора и нажмите кнопку «проверить». Номер артикула указан на идентификационной табличке или на табличке, расположенной под поверяемым прибором;

- нажать кнопку «проверить»;

- если данные введены верно, нажать кнопку «дальше», чтобы продолжить (рисунок 4).

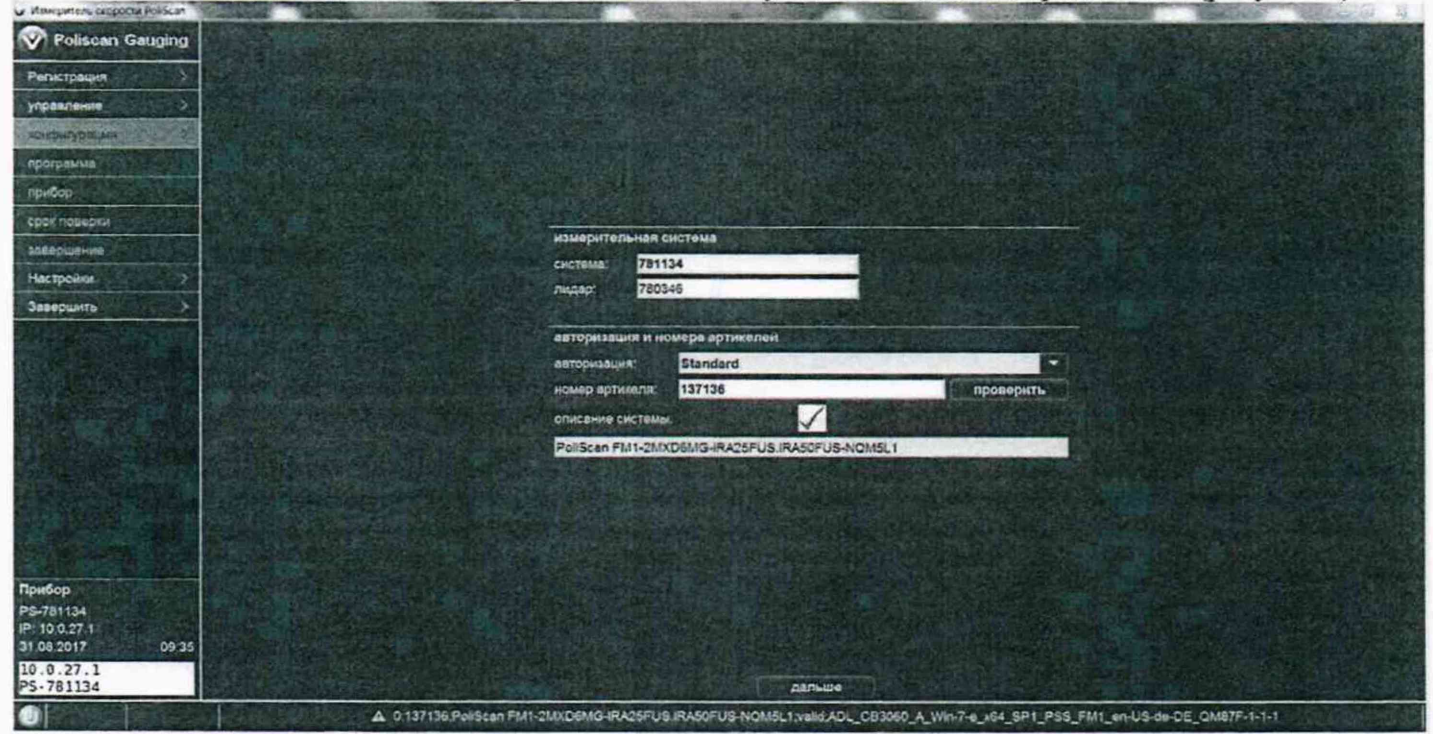

Рисунок 4

7.3.2.4 Раздел «Проверка программы»:

- нажать кнопку «проверить» для запуска проверки программы;

- тесты автоматически выполняются в фоновом режиме. После их выполнения станет активной кнопка «дальше»;

- нажать кнопку «дальше», чтобы продолжить (рисунок 5).

| W MINISTER CROPOLIN PLASE AN | A DESCRIPTION OF THE OWNER OF THE OWNER OWNER OF THE OWNER OF THE OWNER OF THE OWNER OF THE OWNER OF THE OWNER OF THE OWNER OF THE OWNER OF THE OWNER OF THE OWNER OF THE OWNER OF THE OWNER OF THE OWNER OF THE OWNER OF THE OWNER OF THE OWNER OF THE OWNER OF THE OWNER OF THE OWNER OWNER OF THE OWNER OWNER OWNER OWNER OWNER OWNER OWNER OWNER OWNER OWNER OWNER OWNER OWNER OWNER OWNER OWNER OWNER OWNER OWNER OWNER OWNER OWNER OWNER OWNER OWNER OWNER OWNER OWNER OWNER OWNER OWNER OWNER OWNER | CLARING RECOVERED TO THE RECOVERED TO THE RECOVERED TO TH | A BASIN MARINE MARINELLA TO |
|------------------------------|----------------------------------------------------------------------------------------------------|----------------------------------------------------------------------------------------------------|-----------------------------|
| Poliscan Gauging             |                                                                                                    |                                                                                                    |                             |
| Репистрация                  |                                                                                                    |                                                                                                    |                             |
| управления                   |                                                                                                    |                                                                                                    |                             |
| конфигурация                 |                                                                                                    |                                                                                                    |                             |
| operpartes 23                |                                                                                                    |                                                                                                    |                             |
| ADHEOD                       |                                                                                                    |                                                                                                    |                             |
| срок поверни                 |                                                                                                    |                                                                                                    |                             |
| andeptaterine                | информация                                                                                                    | A REAL PROPERTY AND A REAL PROPERTY AND A REAL |                             |
| Настройни                    |                                                                                                    | ADI CRIMINA MUNTA ANI SDI DES BUI AN MEAN DE CHIETE LLL                                                                                                    |                             |
| Завершить                    |                                                                                                    |                                                                                                    |                             |
|                              | проверка операционной системи                                                                                                    | сравнение ОС успашно                                                                                                    |                             |
|                              | версия                                                                                                    | 472                                                                                                    |                             |
|                              | контрольная сумма                                                                                                    | b807a5d6756655e10ccf6bc16cc3f1d6                                                                                                    |                             |
|                              |                                                                                                    |                                                                                                    | провериты                   |
|                              |                                                                                                    |                                                                                                    |                             |
|                              |                                                                                                    |                                                                                                    |                             |
|                              |                                                                                                    |                                                                                                    |                             |
|                              | In the state of the second second second                                                                                                    | · · · · · · · · · · · · · · · · · · ·                                                                                                    |                             |
| Douting                      |                                                                                                    |                                                                                                    |                             |
| PS-781134                    |                                                                                                    |                                                                                                    |                             |
| IP: 10.0.27.1                |                                                                                                    |                                                                                                    |                             |
| 10.0.27.1                    |                                                                                                    |                                                                                                    |                             |
| PS-781134                    |                                                                                                    |                                                                                                    |                             |
|                              |                                                                                                    | A 1.getHextSoftwareVersion success                                                                                                    |                             |

Рисунок 5

### 7.3.2.5 Раздел «Прибор»:

- запустить измерения расстояний. Измерения могут продолжаться от 2 до 4 минут;

– остановить отсчет времени на секундомере и в программе. Программа показывает минимальное и максимальное время. Если время на секундомере попадает в этот интервал, выберите «в порядке». Кнопка «дальше» станет активной;

при получении отрицательных результатов дальнейшее проведение поверки прекратить;
 нажать кнопку «дальше», чтобы продолжить (рисунок 6).

| <ul> <li>Измерители сворости Ров5сия</li> </ul>                                                                |
|----------------------------------------------------------------------------------------------------|
| Poliscan Gauging                                                                                               |
|                                                                                                    |
| Репистрация                                                                                                    |
| управление                                                                                                    |
| конфигурация                                                                                                   |
| программа                                                                                                    |
| And and a second second second second second second second second second second second second second second se |
|                                                                                                    |
| срок поверки                                                                                                   |
| завершение                                                                                                    |
| Настройки                                                                                                    |
| Завершить                                                                                                    |
|                                                                                                    |
| <b>在进行学会全主</b> 主要                                                                                              |
|                                                                                                    |
| AND REPORT                                                                                                    |
|                                                                                                    |
|                                                                                                    |
|                                                                                                    |
|                                                                                                    |
| (注) (15) (15) (15)                                                                                             |
|                                                                                                    |
|                                                                                                    |
| Прибор                                                                                                    |
| PS-781134                                                                                                    |
| 31 08 2017 09 3                                                                                                |
| LIDAR gauging                                                                                                  |
| Done                                                                                                    |
|                                                                                                    |
|                                                                                                    |

Рисунок 6

7.3.2.6 Раздел «Дата окончания срока действия поверки»:

- нажать кнопку «загрузить»;

– откроется диалоговое окно выбора файла. Выбрать правильный файла «USB криптомодуля поверителя» и запустите передачу, нажав кнопку «открыть»;

 после успешного выполнения проверки «USB криптомодуля поверителя» будет установлена отметка, если все требования выполнены. В случае успешного прохождения этой проверки будет установлена дата поверки и кнопка «дальше» станет активной;

- если проверка не пройдена, дальнейшее проведение поверки прекратить.

- нажать кнопку «дальше», чтобы продолжить (рисунок 7).

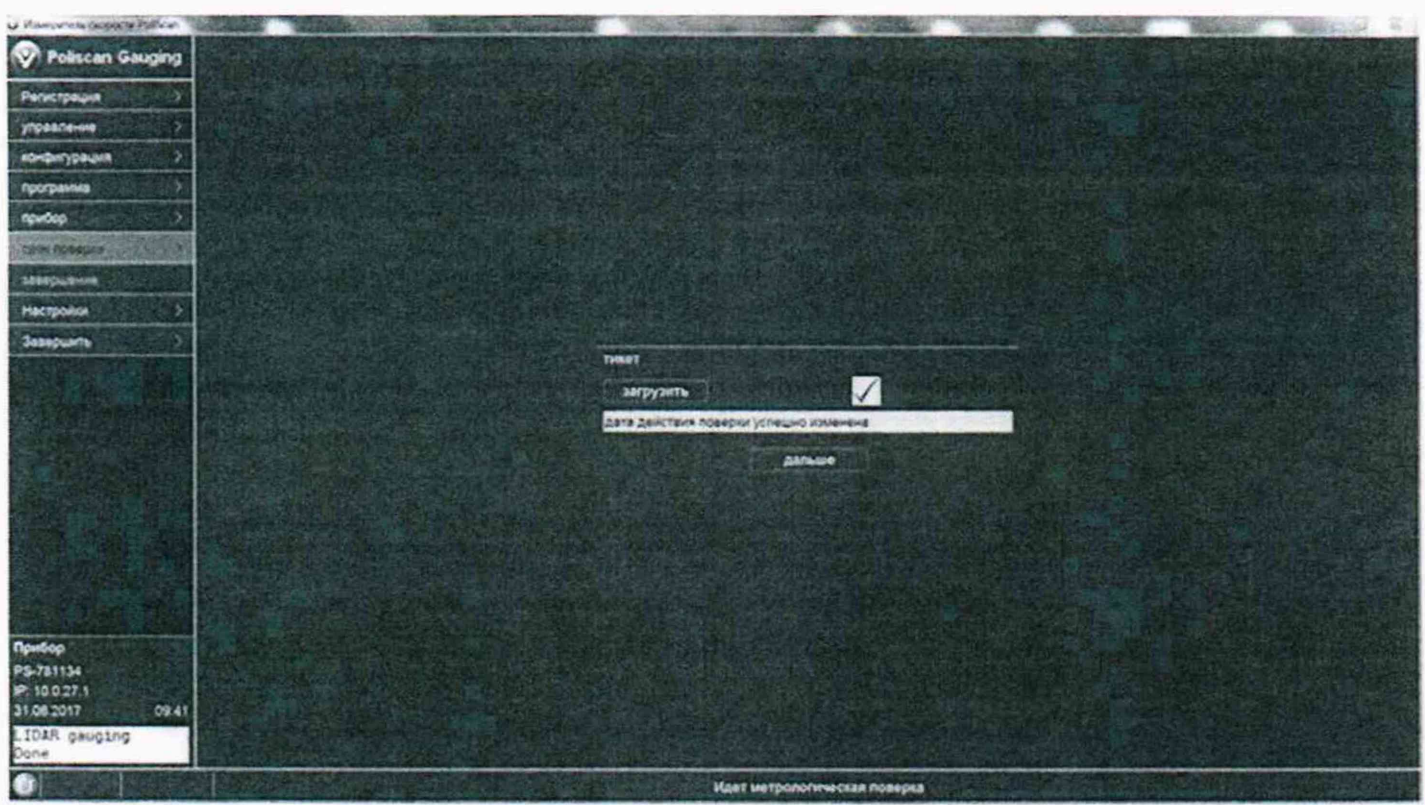

Рисунок 7

7.3.2.7 Раздел «Конечный результат»:

- подтвердить результат, нажав кнопки «в порядке» и «сохранить и закрыть»;

 – если необходимо выключить систему после поверки, установите отметку в поле «выключить систему»;

- будет сформирован и показан отчет с измеренными значениями.

7.3.3 Если процедура поверки измерительного блока, выполненная в соответствии с п. 7.3.2, завершена без сбоев, время на секундомере попадает в интервал, соответствующий критерию годности, и сформирован отчет – это означает, что значения абсолютной погрешности измерений скорости для скоростей до 100 км/ч включительно находятся в пределах ±1 км/ч, для скоростей свыше 100 км/ч до 250 км/ч находятся в пределах ±1 % и, следовательно, результаты поверки считаются положительными.

#### 8.ОФОРМЛЕНИЕ РЕЗУЛЬТАТОВ ПОВЕРКИ

8.1. При положительных результатах поверки оформить «Свидетельство о поверке», в соответствии с приложением 1 к «Порядку проведения поверки средств измерений, требований к знаку поверки и содержанию свидетельства о поверке», утвержденному приказом Министерства промышленности и торговли РФ от 02.07.2015 № 1815.

8.2. При отрицательных результатах поверки система к применению не допускается, свидетельство о поверке аннулируется и на него выдается извещение о непригодности к применению в соответствии с приказом Минпромторга России от 02.07.2015 № 1815.

Заместитель начальника НИО-6 начальник ЦИПСИ

1th

К.И. Добровольский